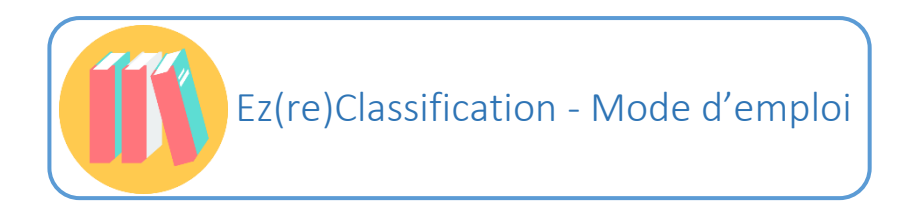

1- Paramétrer les systèmes de classification et les catalogues interrogés

Sélectionner le système de classification souhaité grâce au bouton radio prévu (un seul possible à la fois).

| <b>re)Classification</b><br>aide à la (re)cotation en Dewey, NLM | et LCC                                           |
|------------------------------------------------------------------|--------------------------------------------------|
| cherche                                                          | Dewey      NLM      LC                           |
| ✓ BNF ✓ OCLC ✓ SUDOC                                             |                                                  |
| par lot                                                          | ۲                                                |
| fichier                                                          | Rechercher                                       |
|                                                                  | Envoyer                                          |
|                                                                  | echerche<br>BNF OCLC SUDOC<br>par lot<br>fichier |

Selon la classification choisie, différents catalogues sont interrogeables. Sélectionner le ou les catalogues pour lesquels vous souhaitez récupérer des indices. Puis choisir le type de recherche à effectuer.

## 2- Recherche par lot

Sélectionner « par lot » dans le menu déroulant de la case Recherche.

| Dutil d    | re)Classification<br>'aide à la (re)cotation en Dewey, NLM et LCC | c                |
|------------|-------------------------------------------------------------------|------------------|
| Votre re   | echerche                                                          | ●Dewey ○NLM ○LCC |
| Catalogues | BNF COLC SUDOC                                                    |                  |
| Recherche  | par lot                                                           | v                |
| Fichier:   | fichier                                                           | Rechercher       |
|            |                                                                   | Envoyer          |

Cliquer sur « Rechercher » pour importer votre fichier.

**N.B.** : le fichier importé peut être un fichier Excel ou un fichier CSV. Formatage à respecter :

- Fichier Excel :
  - Les colonnes suivantes doivent être présentes dans le fichier et nommées obligatoirement telles quelles : custom\_key (seule information personnalisée conservée. Souvent un numéro d'identification tel que la cote ou un identifiant de notice) ; isbn ; title ; author ; date. Il n'est toutefois pas obligatoire de les remplir pour chaque ouvrage (cf. quelques lignes plus bas). Toute autre colonne présente dans le fichier sera supprimée une fois le fichier traité par Ez(re)Classification.
  - Les colonnes doivent être au format Texte
- Fichier CSV
  - Le fichier doit être en UTF-8
  - Le séparateur doit être le point-virgule
  - Les colonnes suivantes doivent être présentes dans le fichier et nommées obligatoirement telles quelles : custom\_key (seule information personnalisée conservée. Souvent un numéro d'identification tel que la cote ou un identifiant de notice) ; isbn ; title ; author ; date. Il n'est toutefois pas obligatoire de les remplir pour chaque ouvrage (cf. quelques lignes plus bas). Toute autre colonne présente dans le fichier sera supprimée une fois le fichier traité par Ez(re)Classification.

Les requêtes par ISBN ou pas date/auteur/titre peuvent être intégrées dans un même fichier. La requête sera effectuée par ISBN de préférence et si aucun ISBN n'est trouvé, par date/auteur/titre. La requête n'est pas relancée par date/auteur/titre si une recherche par ISBN ne donne aucun PPN.

Pour une requête date/auteur/titre, il est obligatoire d'indiquer le titre et au moins l'une des deux autres informations : soit l'auteur, soit la date. Une recherche par titre uniquement ne s'effectuera pas. La date indiquée doit être une date exacte. Si la date exacte du document n'est pas connue, ne pas indiquer de date.

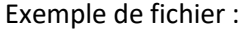

| FIC | HIER ACCUEIL                        | INSERTION     | MISE EN PAGE   | FORMULES      | DONNÉES | RÉVISION | AFFICHAGE ANTIDOTE                     |          |          |                          |                                 |                                                             |              |        |
|-----|-------------------------------------|---------------|----------------|---------------|---------|----------|----------------------------------------|----------|----------|--------------------------|---------------------------------|-------------------------------------------------------------|--------------|--------|
|     | Langer Scouper → Couper →           |               | Calibri        | - 11 - A      | A ≡ ≡   | »<br>*   | e Renvoyer à la ligne automatiquement  | Texte    |          | •                        | ₽                               |                                                             | Cellule liée | Comm   |
| C0  | ler 🚿 Reproduire la n               | nise en forme | G I <u>S</u> → | - 🔷 - 🗛       | • = = = | ۮ        | E Fusionner et centrer                 | - 1      | % 000    | <b>\$</b> 8 <b>\$</b> ,8 | Mise en forme<br>conditionnelle | <ul> <li>Mettre sous forme</li> <li>de tableau *</li> </ul> | Entrée       | Sortie |
|     | Presse-papiers                      | Fa            | Pol            | lice          | Fai     |          | Alignement                             | 5        | Nombre   | G.                       |                                 |                                                             | Style        |        |
| A   | A1 • : $\times$ of $f_X$ custom_key |               |                |               |         |          |                                        |          |          |                          |                                 |                                                             |              |        |
|     | Α                                   |               | В              |               | С       |          | D                                      |          |          |                          |                                 | E                                                           |              |        |
| 1   | custom_key                          | ppn           |                | isbn          |         | title    |                                        |          |          |                          | author                          |                                                             |              | year   |
| 2   | 31490                               |               |                | 2-04-018979-3 |         |          |                                        |          |          |                          |                                 |                                                             |              |        |
| 3   | 31506                               |               |                | 2-7298-8972-8 |         | Mathé    | matiques, physique et Turbo-Pascal 3   | 5 problé | èmes sc  | ientifique               | s résc Robin,                   | Thierry                                                     |              | 1989   |
| 4   | 31508                               |               |                |               |         | Measu    | ire and integration /                  |          |          |                          | Munro                           | e, M. E.                                                    |              | 1971   |
| 5   | 31516                               |               |                |               |         | Comp     | act systems of sets /                  |          |          |                          | Pfanza                          | gl, J.                                                      |              | 1966   |
| 6   | 31518                               |               |                |               |         | La thé   | orie des groupes /                     |          |          |                          | Labarr                          | e, Jean-François                                            |              | 1978   |
| 7   | 31525                               |               |                |               |         | Optiq    | ue /                                   |          |          |                          | Blanc,                          | Daniel                                                      |              | 1970   |
| 8   | 31543                               |               |                | 2-225-42856-5 |         | Topol    | ogie et éléments d'analyse Classes pré | éparatoi | res et e | nseignem                 | ent si Ramis,                   | Ε.                                                          |              | 1976   |
| 9   | 31548                               |               |                |               |         | Colloc   | ue international C.N.R.S. sur les équa | tions au | x dérive | ées partie               | lles lir C.N.R.                 | 5.                                                          |              | 1973   |

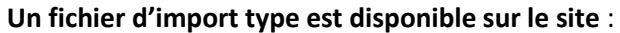

| •          |
|------------|
| Rechercher |
| Envoyer    |
|            |

Une fois votre fichier sélectionné, cliquer sur « *Envoyer* » pour lancer votre recherche. Un écran intermédiaire permettant de vérifier que les colonnes du fichier importé sont bien reconnues et que les informations de chaque ligne correspondent bien aux entêtes apparait. *N.B.* : *Seules les cinq premières lignes de votre fichier s'affichent ici.* 

| # | CUSTOM_KEY | ISBN          | TITLE                                                                                           | AUTHOR                 | YEAR | PPN |
|---|------------|---------------|-------------------------------------------------------------------------------------------------|------------------------|------|-----|
| 1 | 31490      | 2-04-018979-3 |                                                                                                 |                        |      |     |
| 2 | 31506      | 2-7298-8972-8 | Mathématiques, physique et Turbo-Pascal 35 problèmes scientifiques résolus par l'informatique / | Robin, Thierry         | 1989 |     |
| 3 | 31508      |               | Measure and integration /                                                                       | Munroe, M. E.          | 1971 |     |
| ŀ | 31516      |               | Compact systems of sets /                                                                       | Pfanzagl, J.           | 1966 |     |
|   | 31518      |               | La théorie des groupes /                                                                        | Labarre, Jean-François | 1978 |     |

Cliquer sur « *Suivant* » une fois la vérification effectuée. Une barre de progression apparait. **N.B.** : le traitement peut prendre un certain temps (cf. site pour temps moyen d'une requête).

| # | CUSTOM_KEY | ISBN          | TITLE                  |                        |        |      | AUTHOR                 | YEAR | PPN |
|---|------------|---------------|------------------------|------------------------|--------|------|------------------------|------|-----|
| 1 | 31490      | 2-04-018979-3 |                        |                        | _      |      |                        |      |     |
| 2 | 31506      | 2-7298-8972-8 | Mathématiques, physic  | Chargement des données | ×      | ue / | Robin, Thierry         | 1989 |     |
| 3 | 31508      |               | Measure and integratic | 30.17%                 |        |      | Munroe, M. E.          | 1971 |     |
| 4 | 31516      |               | Compact systems of se  |                        |        |      | Pfanzagi, J.           | 1966 |     |
| 5 | 31518      |               | La théorie des groupes |                        | Cancel |      | Labarre, Jean-François | 1978 |     |

Une fois le traitement terminé, le fichier de résultat se télécharge automatiquement. Si ce n'est pas le cas, suivre les instructions indiquées sur la page affichée.

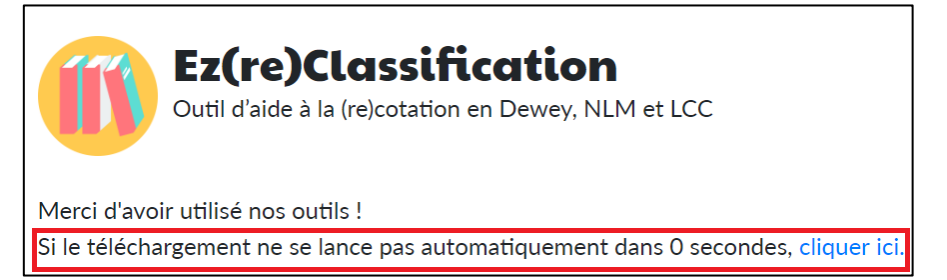

Le fichier obtenu en résultat contient :

- trois indices dans la classification choisie et par catalogue,
- la division Dewey, NLM ou LCC à laquelle l'indice appartient,
- une suggestion de cote grâce à l'indice et les trois premières lettres du nom de l'auteur,
- pour le Sudoc et la BNF, l'indexation Rameau indiquée dans les notices récupérée sous forme de menu déroulant listant les différentes syntaxes Rameau,
- les permaliens vers les notices de chaque catalogue lorsqu'il en existe une,
- le PPN s'il en existe un,
- les permaliens ARK, Sudoc et OCLC.

Pour lancer une nouvelle recherche, cliquer sur « Ez(re)Classification ».

## 3- Recherche simple

## Par ISBN

Sélectionner « par ISBN » dans le menu déroulant de la case Recherche.

| Outil d    | <b>re)Classification</b><br>'aide à la (re)cotation en Dewey, NLM et LCC |                  |
|------------|--------------------------------------------------------------------------|------------------|
| Votre re   | echerche                                                                 | ●Dewey ◎NLM ◎LCC |
| Catalogues | BNF OCLC SUDOC                                                           |                  |
| Recherche  | par ISBN                                                                 | T                |
| ISBN       | isbn                                                                     |                  |
|            |                                                                          | Envoyer          |

Indiquer l'ISBN recherché dans la case prévue et cliquer sur « *Envoyer* » pour lancer la recherche.

En résultat s'afficheront les cotes trouvées dans la classification pour les catalogues sélectionnés, ainsi que le lien vers les notices des ouvrages. Lorsqu'aucune notice n'est trouvée, un message d'alerte s'affiche. Dans le cas où une notice existe, mais qu'aucune cote n'est renseignée, la case pour la cote est vide.

| Ez<br>Outi                     | ( <b>re)Classification</b><br>d'aide à la (re)cotation en Dewey, NLM et LCC                                                                                                    |                                             |
|--------------------------------|----------------------------------------------------------------------------------------------------|---------------------------------------------|
| Votre rech<br>ISBN : 978271162 | erche<br>8353                                                                                                    |                                             |
| BNF                            | Title : "Le beau et la beauté au Moyen âge"                                                                                                    | Dewey : ['111.85']<br>Cote Sug : 111.85     |
| OCLC                           | Aucune notice trouvée !                                                                                                    |                                             |
| SUDOC                          | Author : Boulnois, Olivier         Title : Le beau et la beauté au Moyen Âge : "         Year : 2018.         Editor : Librairie philosophique J. Vrin,         Edition Location : Paris : | Dewey : ['111.85']<br>Cote Sug : 111.85 BOU |

Pour lancer une nouvelle recherche, cliquer sur « Ez(re)Classification ».

## Par date/auteur/titre

Sélectionner « par métadonnées / date, auteur, titre » dans le menu déroulant de la case Recherche.

|            | r <b>e)Classification</b><br>'aide à la (re)cotation en Dewey, NLM et LCC | :                |
|------------|---------------------------------------------------------------------------|------------------|
| Votre re   | echerche                                                                  | ●Dewey ◎NLM ◎LCC |
| Catalogues |                                                                           |                  |
| Recherche  | par métadonnées / date, auteur, titre                                     | •                |
| Titre      | titre                                                                     |                  |
| Auteur     | auteur                                                                    |                  |
|            |                                                                           |                  |

Indiquer les données dans les champs prévus et cliquer sur « Envoyer ».

**N. B.** : Il est obligatoire d'indiquer le titre et au moins l'une des deux autres informations : soit l'auteur, soit la date. Une recherche par titre uniquement ne s'effectuera pas. Pour de meilleurs résultats, il est conseillé d'indiquer les trois éléments. La date indiquée doit être une date exacte. Si la date exacte du document n'est pas connue, ne pas indiquer de date.

En résultat s'afficheront les cotes trouvées dans la classification pour les catalogues sélectionnés, ainsi que le lien vers les notices des ouvrages. Lorsqu'aucune notice n'est trouvée, un message d'alerte s'affiche. Dans le cas où une notice existe, mais qu'aucune cote n'est renseignée, la case pour la cote est vide.

| Ez<br>Outi                                                            | ( <b>re)Classification</b><br>I d'aide à la (re)cotation en Dewey, NLM et LCC                                                                                                    |                                           |
|-----------------------------------------------------------------------|----------------------------------------------------------------------------------------------------|-------------------------------------------|
| Votre rech<br>Author : Tertullie<br>Title : La Chair d<br>Year : 1975 | nerche<br>en<br>u Christ                                                                                                    |                                           |
| BNF                                                                   | Author : Tertullien 0155?-0222?<br>Title : <sup>[La chair du Christ]</sup><br>Year : 1975<br>Editor : Editions du Cerf<br>Edition Location : Paris                                                                                        | Dewey : ['232.8']<br>Cote Sug : 232.8 TER |
| OCLC                                                                  | Author :<br>Tertullian, approximately 160-approximately 230   Mahé, Jean-Pierre, 1944-<br>[Commentator; Writer of accompanying material; Translator; Editor; Author of<br>introduction; Other]<br>Title : <sup>[La chair du Christ"</sup> | Dewey : ['232.8']<br>Cote Sug : 232.8 TER |
| SUDOC                                                                 | Author : Tertullien         Title : "La Chair du Christ /"         Year : 1975.         Editor : s.n.],         Edition Location : [S.l. :                                                                                                |                                           |

Pour lancer une nouvelle recherche, cliquer sur « *Ez(re)Classification* ».